## Créer des règles expertes:

- 1. Ouvre l'appli SMART HOME by hornbach dans l' Apple App Store ou dans le Google Play Store ou utilise l'application du navigateur sur <u>www.smarthomebyhornbach.ch</u>
- 2. Clique sur le symbole Plus dans le coin en haut à droite et ensuite sur le terme «Règle».
- 3. Définis une nouvelle règle experte.

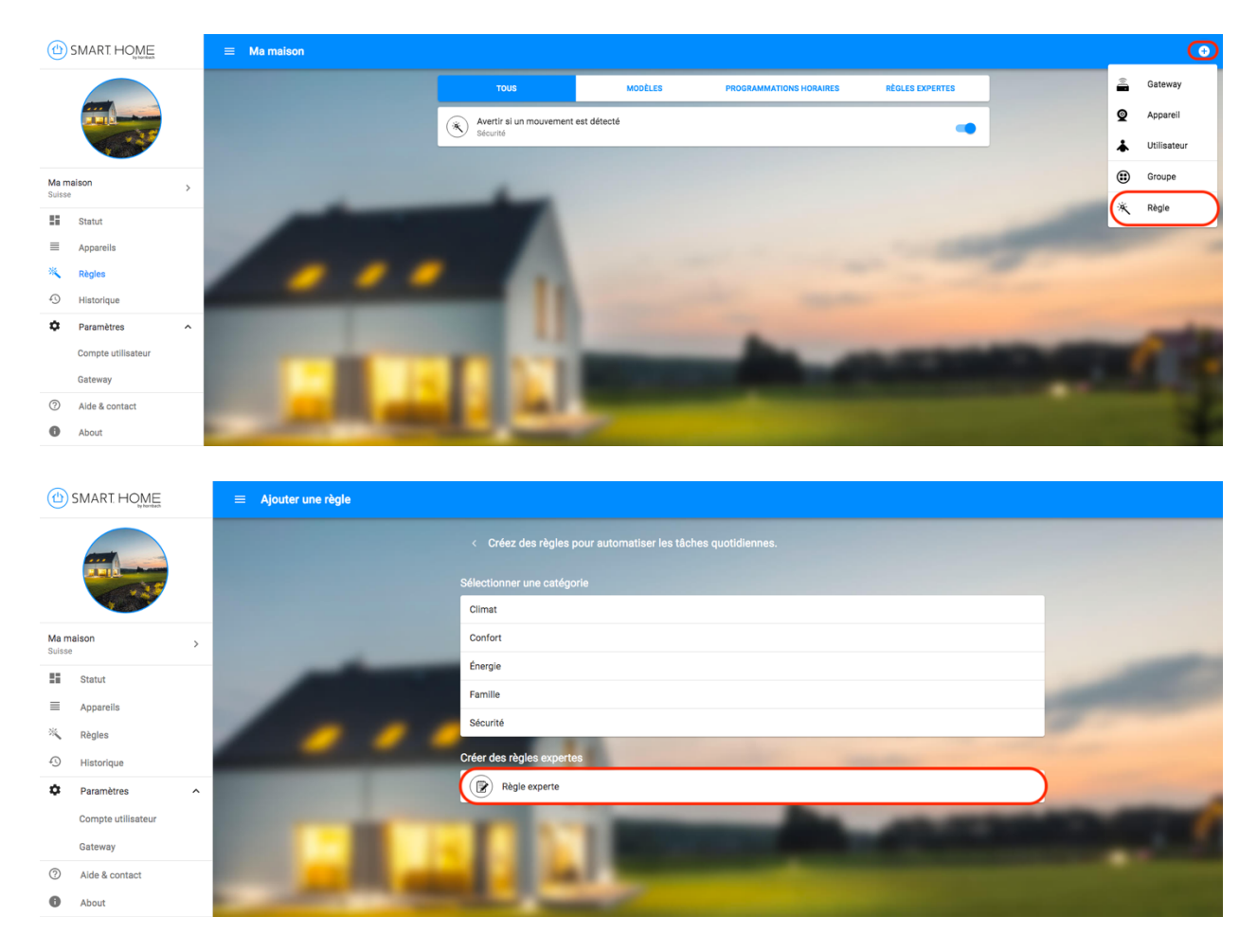

- 4. Attribue le nom souhaité à la nouvelle règle experte. Le nom de la règle est également celui de la notification push si tu la sélectionnes dans le bloc ALORS.
- 5. Sélectionne les situations pour lesquelles la règle doit être active. Une situation sélectionnée est affichée en bleu, une situation non sélectionnée en noir.

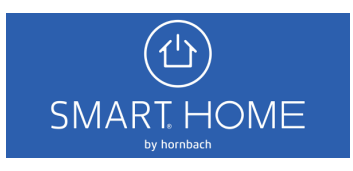

- ≡ Ajouter une règle Ma maison Suisse 0 Ajouter une autre 55 Statu ALORS 0 Aio ter une autre ac Ð ٥ Paramètres Compte u 0 Aide & co 0
- 6. Choisis parmi les différentes conditions SI et les actions ALORS.

7. Sélectionne d'abord l'appareil désiré qui est le déclencheur de la condition SI. Clique sur le terme «APPAREIL» pour obtenir un aperçu de tous tes appareils. Tu trouveras également ici la liste des groupes que tu as créés.

| SI                          |                         |  |  |  |  |
|-----------------------------|-------------------------|--|--|--|--|
| Appareil<br>Condition       | Sélectionner l'appareil |  |  |  |  |
| Ajouter une autre condition |                         |  |  |  |  |

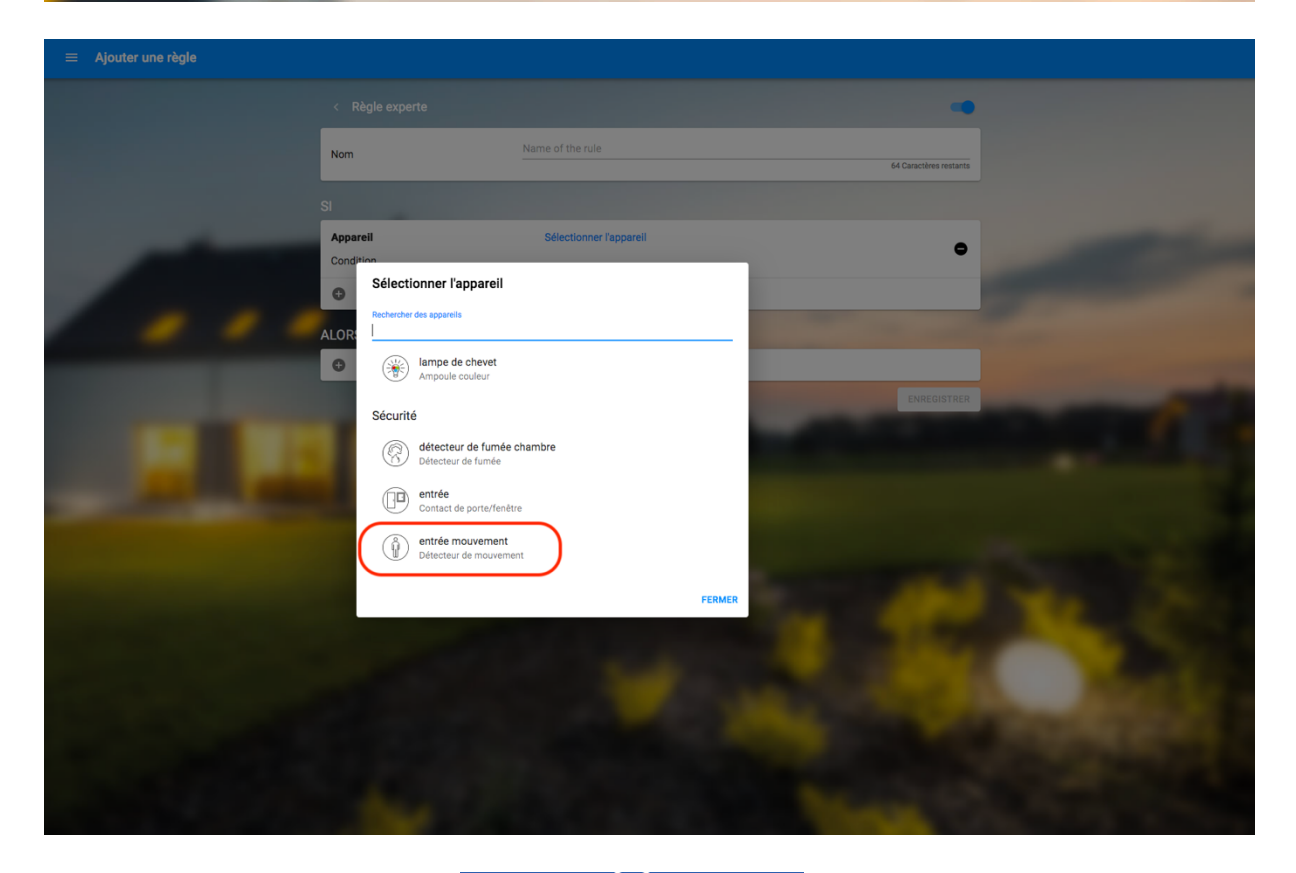

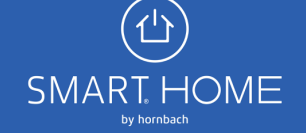

8. Après avoir choisi l'appareil souhaité, sélectionne la condition appropriée. Toutes les conditions d'un appareil sont affichées en cliquant sur le terme «CONDITION».

| SI                                              |                                           |                                                                                                    |
|-------------------------------------------------|-------------------------------------------|----------------------------------------------------------------------------------------------------|
| Appareil                                        | entrée mouvement                          | •                                                                                                    |
| Condition                                       | Sélectionner une condition                |                                                                                                    |
| <ul> <li>Ajouter une autre condition</li> </ul> |                                           |                                                                                                    |
| _                                               |                                           |                                                                                                    |
|                                                 |                                           |                                                                                                    |
| ≡ Ajouter une règle                             |                                           |                                                                                                    |
|                                                 |                                           |                                                                                                    |
|                                                 |                                           |                                                                                                    |
|                                                 |                                           |                                                                                                    |
| Nom                                             |                                           | 64 Caractères restants                                                                                                    |
|                                                 |                                           |                                                                                                    |
| Appareil                                        | entrée mouvement                          |                                                                                                    |
| Cond                                            |                                           | •                                                                                                    |
| Sélec                                           | tionner une condition                     |                                                                                                    |
|                                                 | Détecte un mouvement                      |                                                                                                    |
| ALOR                                            | Détecte un mouvement pendant Dauer        |                                                                                                    |
| • •                                             | Ne détecte plus de mouvement              |                                                                                                    |
|                                                 | Ne détecte plus de mouvement depuis Dauer | ENREGISTRER                                                                                                    |
| 0                                               | Détecte un sabotage                       |                                                                                                    |
| •                                               | Éclairement supérieur à Lux               |                                                                                                    |
| O                                               | Éclairement inférieur à Lux               |                                                                                                    |
| 0                                               | Température supérieure à Grad             |                                                                                                    |
| 0                                               | Température intérieure à Grad             |                                                                                                    |
|                                                 | N est pas accessible                      |                                                                                                    |
|                                                 | Est accessible                            | and the second second se |
|                                                 | batterie faible                           |                                                                                                    |
|                                                 | FERMER                                    | The second second second second second second second second second second second second second second second s                                                                                                    |
|                                                 |                                           |                                                                                                    |
|                                                 |                                           |                                                                                                    |

- 9. Tu peux maintenant sélectionner l'action souhaitée. Choisis parmi les termes suivants:
  - o Appareil
  - Type d'appareil (par ex. toutes les sirènes, toutes les caméras)
  - Passerelle (situations)
  - Notification (notifications push sur ton smartphone)

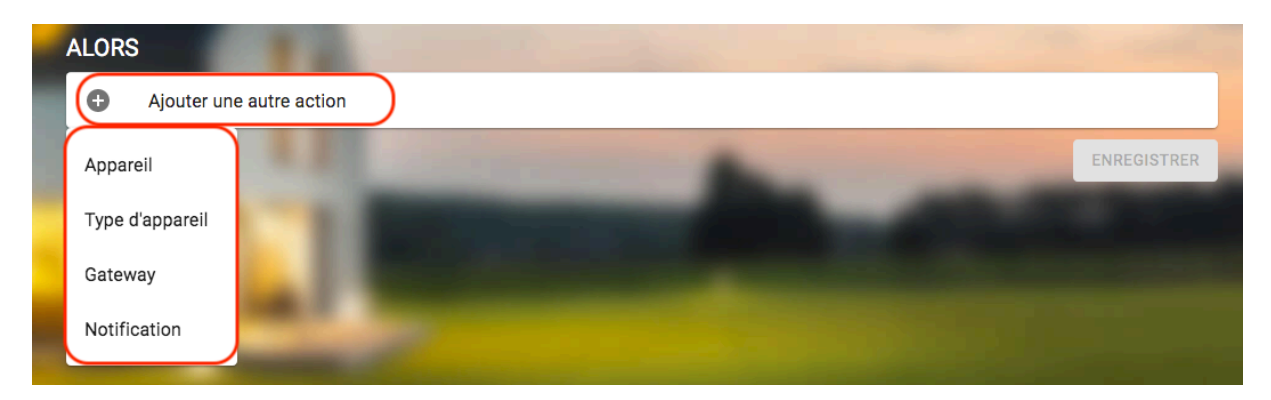

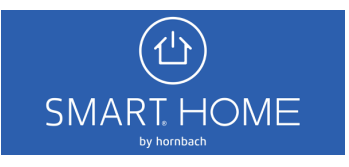

10. Exemple d'une règle experte avec une condition SI et plusieurs actions ALORS. Tu peux à tout moment modifier les différents éléments de ta règle en cliquant sur l'icône représentant un crayon. Clique enfin sur «Sauvegarder» pour activer les règles expertes.

| < Règle experte                            |                                                                                                    | •                                                                                                    |  |  |
|--------------------------------------------|----------------------------------------------------------------------------------------------------|----------------------------------------------------------------------------------------------------|--|--|
| Nom                                        | Example                                                                                                    | Example                                                                                                    |  |  |
|                                            |                                                                                                    | 57 Caractères restants                                                                                                    |  |  |
| SI                                         |                                                                                                    |                                                                                                    |  |  |
| Appareil                                   | entrée mouvement                                                                                                    | •                                                                                                    |  |  |
| Condition                                  | Détecte un mouvement 🧪                                                                                                    | •                                                                                                    |  |  |
| <ul> <li>Ajouter une autre cond</li> </ul> | tion                                                                                                    |                                                                                                    |  |  |
| ALORS                                      | And the second second sec |                                                                                                    |  |  |
| Notification                               |                                                                                                    |                                                                                                    |  |  |
| Action                                     | Envoyer une notification 🖌                                                                                                    | Ŭ                                                                                                    |  |  |
| Appareil                                   | lampe de chevet                                                                                                    |                                                                                                    |  |  |
| Action                                     | Allumer/éteindre 🖍                                                                                                    | 9                                                                                                    |  |  |
| Ajouter une autre actio                    | n                                                                                                    |                                                                                                    |  |  |
|                                            |                                                                                                    | SUPPRIMER ENREGISTRER                                                                                                    |  |  |
|                                            |                                                                                                    | the second state of the second state of the se |  |  |

11. Tu peux trouver la règle créée sous le point du menu «Règles». Tu peux alors les activer et les désactiver en utilisant le bouton bascule.

|    | TOUS                                            | MODÈLES | PROGRAMMATIONS HORAIRES | RÈGLES EXPERTES |  |
|----|-------------------------------------------------|---------|-------------------------|-----------------|--|
| (* | Avertir si un mouvement est détecté<br>Sécurité |         |                         |                 |  |
|    | Example<br>Règles expertes                      |         |                         | -               |  |
|    | Example II<br>Règles expertes                   |         |                         |                 |  |
|    |                                                 |         |                         |                 |  |

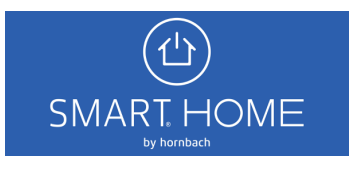